https://dunant-evreux-col.spip.ac-rouen.fr/?tutoriel-sur-mimind

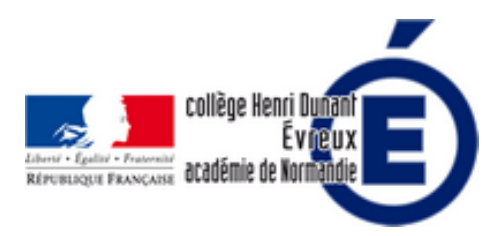

# Tutoriel sur MiMind, Dukto et Quick Share

- La vie du collège - Le numérique -

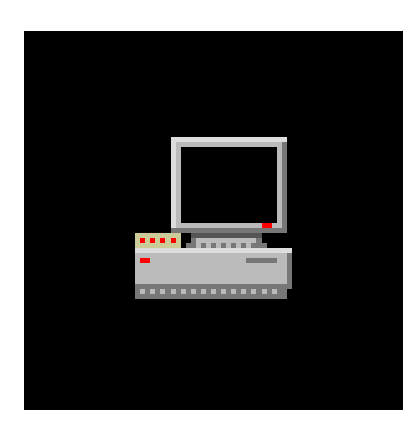

Date de mise en ligne : mercredi 24 août 2022

Copyright © Collège Henri Dunant - Tous droits réservés

Tutoriel sur MiMind, une application gratuite pour les tablettes et téléphones Android et Apple pour faire facilement des cartes mentales.

Sommaire

- <u>Tutoriel sur MiMind</u>
- <u>Tutoriel Dukto</u>
- <u>Utiliser NUAGE pour récupérer</u>
- Quick Share

# **Tutoriel sur MiMind**

[info document - JPEG - 36.8 ko]

MiMind est une application gratuite pour faire des cartes mentales facilement : on peut y ajouter des images, exporter la carte mentale au format image (PNG ou jpeg) ou en pdf...

#### Liens pour télécharger l'application :

- Pour IOS : apps.apple.com/fr/app/mimind/id1385633717
- Pour Android : <u>https://play.google.com/store/apps/details?id=com.cryptobees.mimind&gl=FR</u>

### **Tutoriel Dukto**

[https://dunant-evreux-col.spip.ac-rouen.fr/sites/dunant-evreux-col.spip.ac-rouen.fr/local/cache-vignettes/L192xH251/l ogo\_dukto-2-e3f51.png]

Dukto permet d'échanger des fichiers entre tablettes, ordinateurs et smartphones. Cela permet de récupérer facilement le travail des élèves.

N.B. : Dukto ne peut être installer sur les tablettes fournies par le Conseil départemental (valisette 2). Il faudra donc soit utiliser le « Quick Share » disponible sur Samsung, soit faire envoyer par les élèves leur travail avec la messagerie de L'ENT.

# Utiliser NUAGE pour récupérer les travaux des élèves

# en créant un dépôt :

NUAGE est un espace de stockage en ligne sécurisé fourni par l'Éducation Nationale respectant les données personnelles (RGPD). Le 1er avantage est qu'il n'y a pas de limites de taille contrairement à la messagerie de l'ENT.

- 1. Se connecter avec ses identifiants académiques (ceux utilisés sur l'ENT) : https://portail.apps.education.fr/
- 2. Ouvrir NUAGE qui se trouve dans l'Onglet APPLICATIONS
- 3. Cliquez sur le bouton + (1) en haut, puis sur NOUVEAU DOSSIER... renommez-le avec le nom de la classe ou de l'activité, enfin cliquez sur la flèche.
- 4. Sélectionnez le fichier et cliquez sur l'icône de partage. (2)
- 5. Cliquez sur le + de LIEN DE PARTAGE
- 6. Cliquez sur les 3 points ... (3), puis cochez DÉPÔT DE FICHIER (envoi uniquement).
- 7. Cliquez sur l'icône avant les 3 points (4) pour copier le lien
- 8. Collez le lien dans la messagerie de l'ENT ou créer un Qr-code que les élèves scanneront. Vous pouvez facilement créer un qr-code en ligne que vous pouvez afficher au tableau ou coller sur feuille papier : <a href="https://www.unitag.io/fr/qrcode">https://www.unitag.io/fr/qrcode</a>

[https://dunant-evreux-col.spip.ac-rouen.fr/sites/dunant-evreux-col.spip.ac-rouen.fr/local/cache-vignettes/L400xH195/ creer-depot-955e7.jpg]

Le tutoriel vidéo pour créer un dépôt avec Nuage :

# **Quick Share**

[https://dunant-evreux-col.spip.ac-rouen.fr/sites/dunant-evreux-col.spip.ac-rouen.fr/local/cache-vignettes/L400xH400/l ogo\_quick\_share-e055d.png]

Pour « Quick Share », il faut :

- 1. sélectionner dans le menu en haut à droite de Mimind « partager »,
- 2. puis sélectionner le format (Jpeg, PNG ou PDF),
- 3. puis sélectionner « Quick Share »
- 4. et enfin sélectionner le téléphone avec lequel partager (ce téléphone devra accepter le transfert).